## SERVICE PROVIDER SIGN UP GUIDE

**(H)** 

→ **HYLPERS**.ae

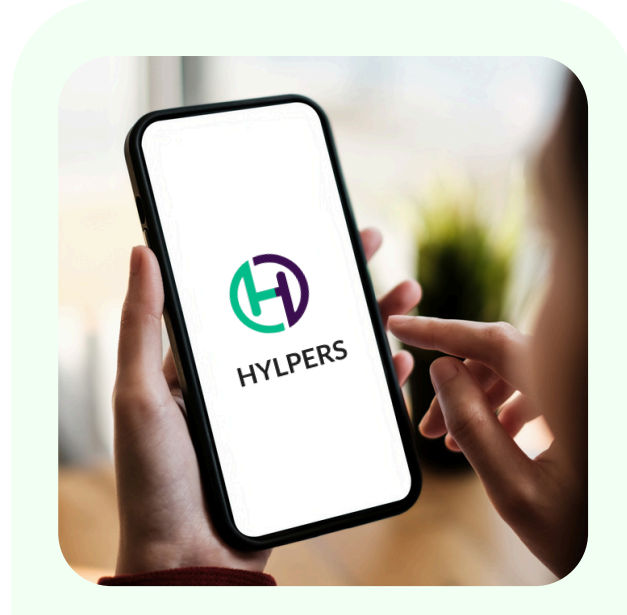

STEP 1 Profile creation

www.hylpers.ae

#### PART-TIME SERVICES ON DEMAND.

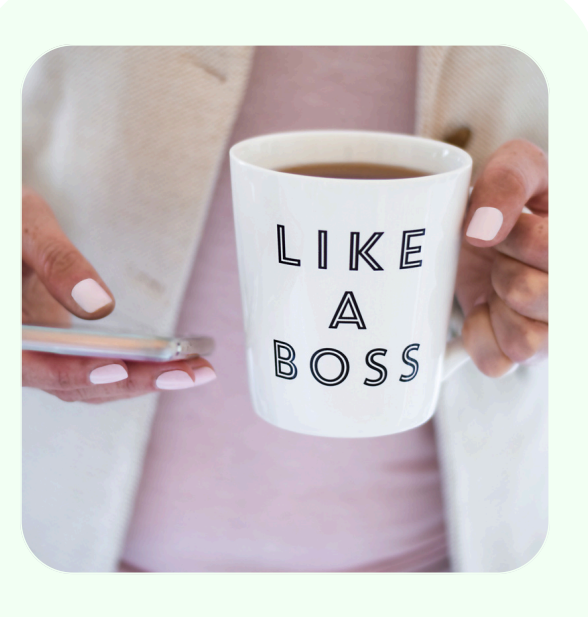

## STEP 2 Service setup

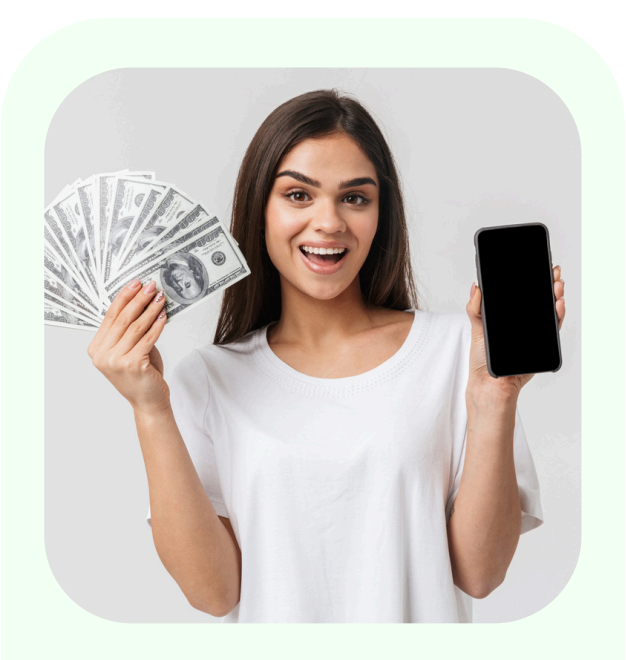

## STEP 3 Payment setup

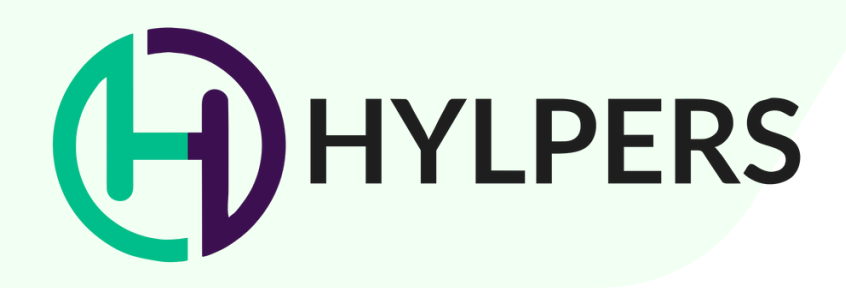

In this guide, we'll show you how to set up and customize your profile to reflect your personality or skills, ensuring it's optimized for engagement.

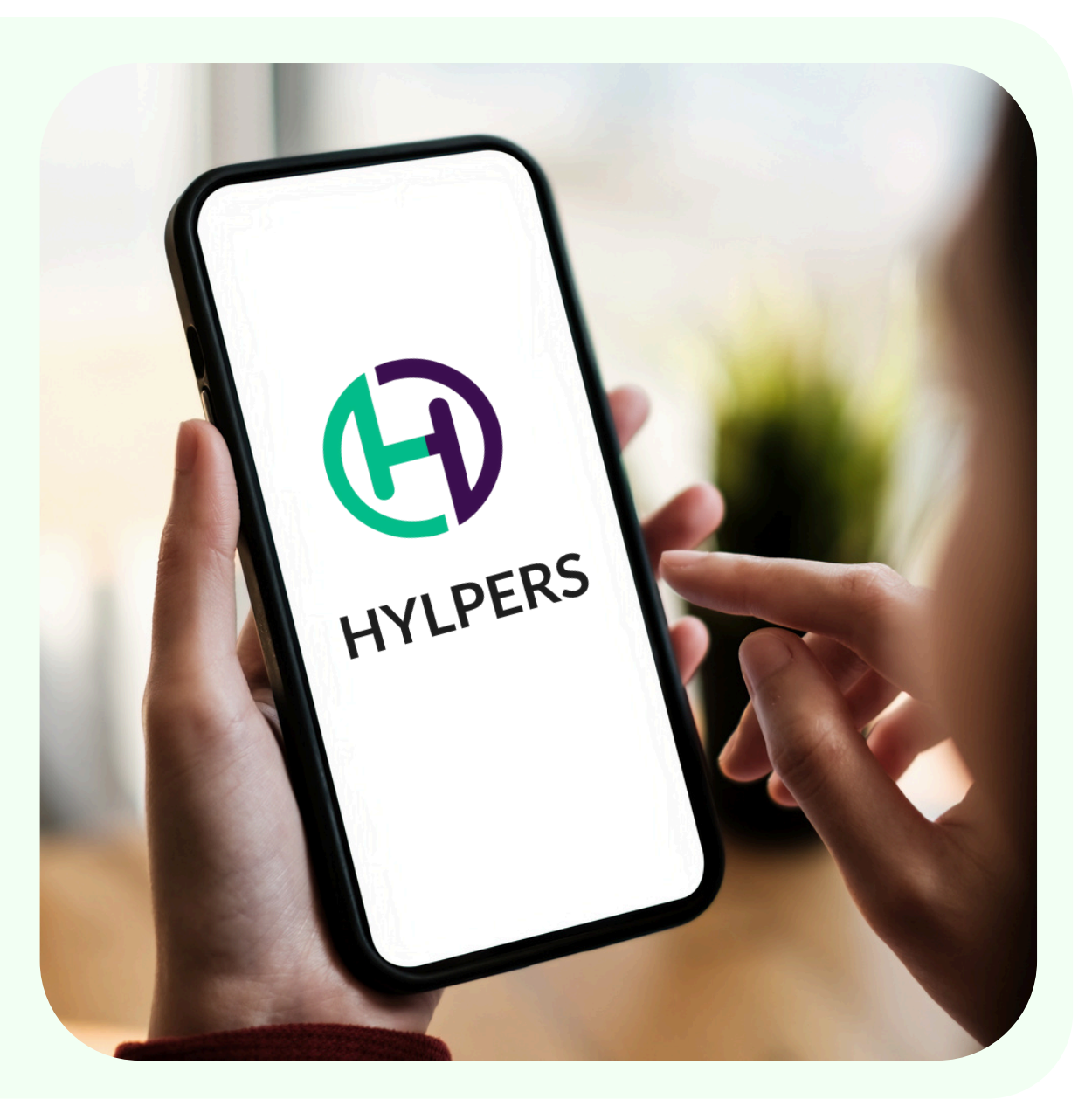

www.hylpers.ae

#### PART-TIME SERVICES ON DEMAND.

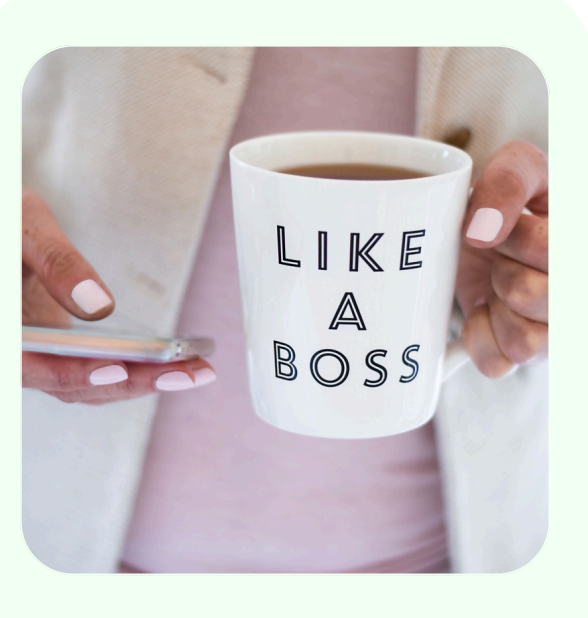

### STEP 2 Service set up

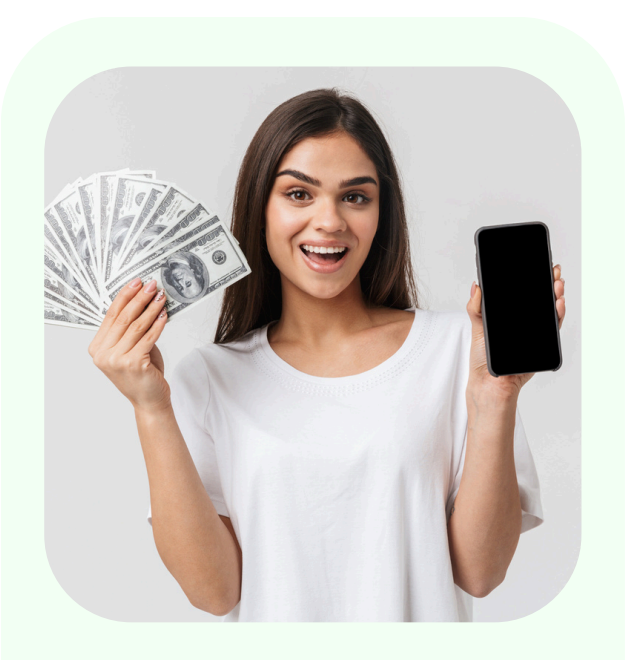

## STEP 3 Payment set up

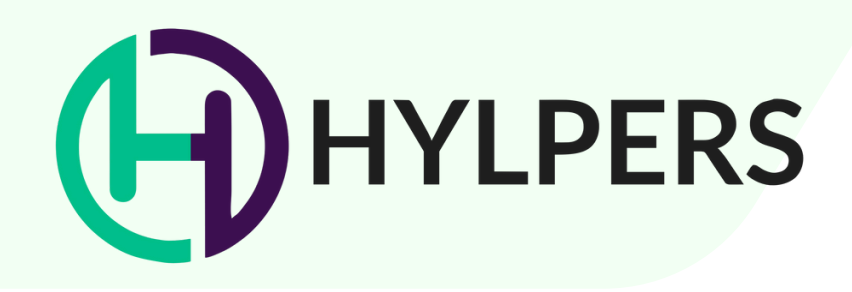

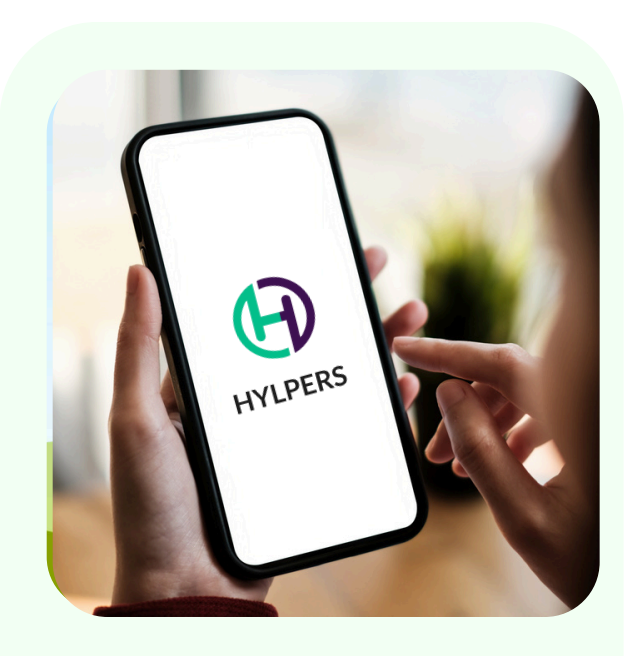

## **STEP 2**

## Service setup

This tutorial will guide you through listing your service online, setting up your availability, and displaying your hourly rate effectively.

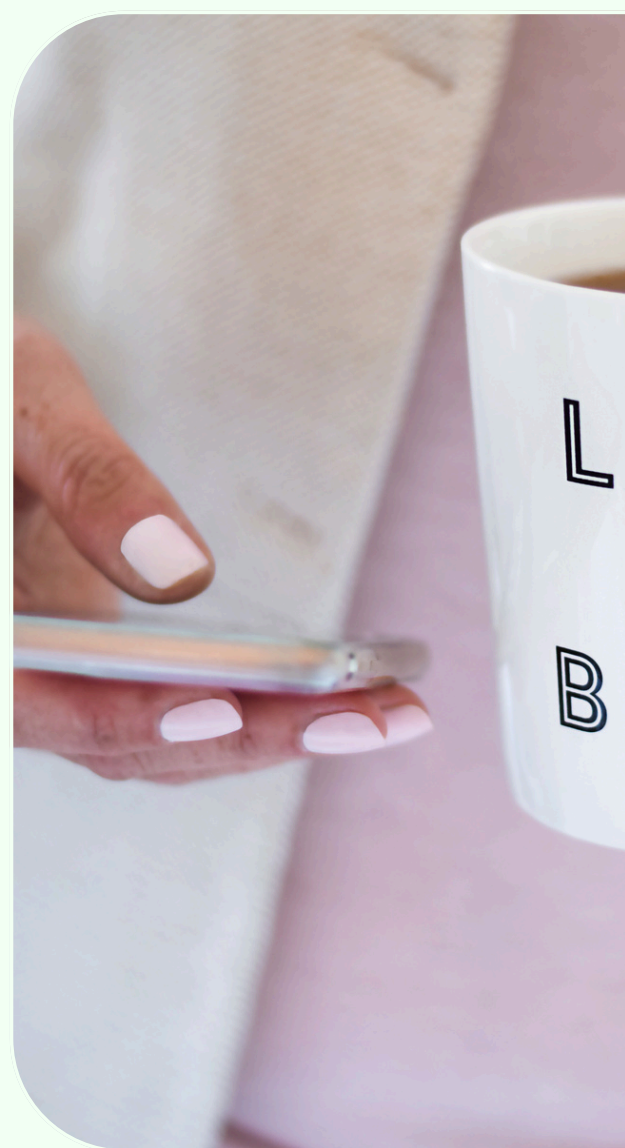

www.hylpers.ae

#### PART-TIME SERVICES ON DEMAND.

LIKE  $\mathbb{A}$ BOSS

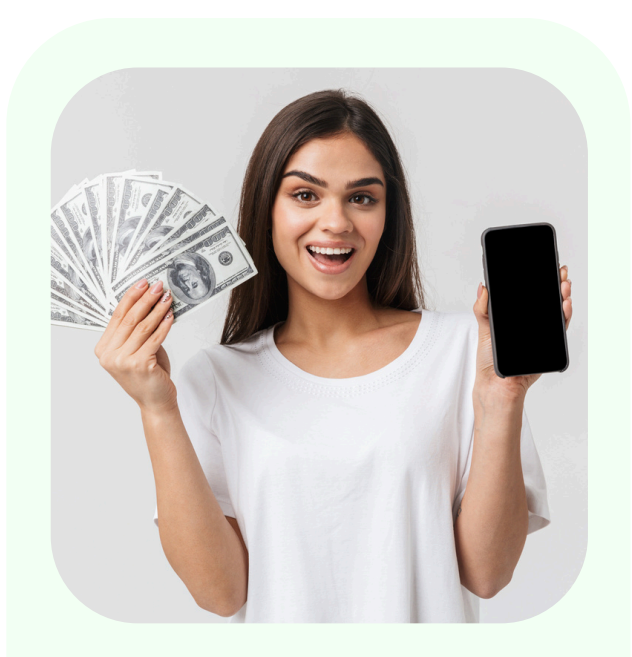

## STEP 3 Payment set up

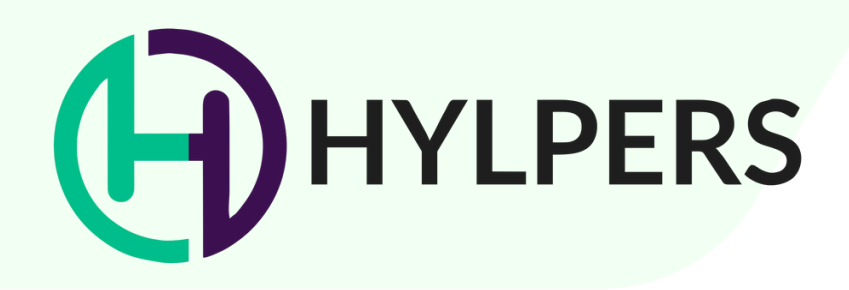

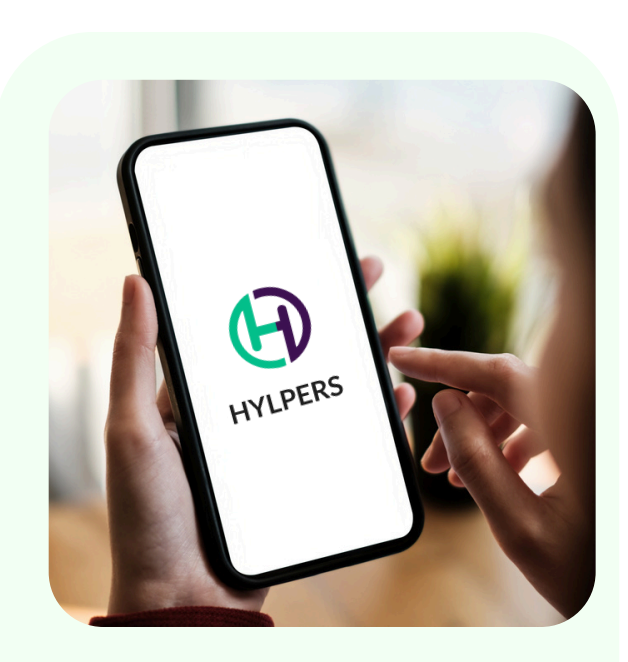

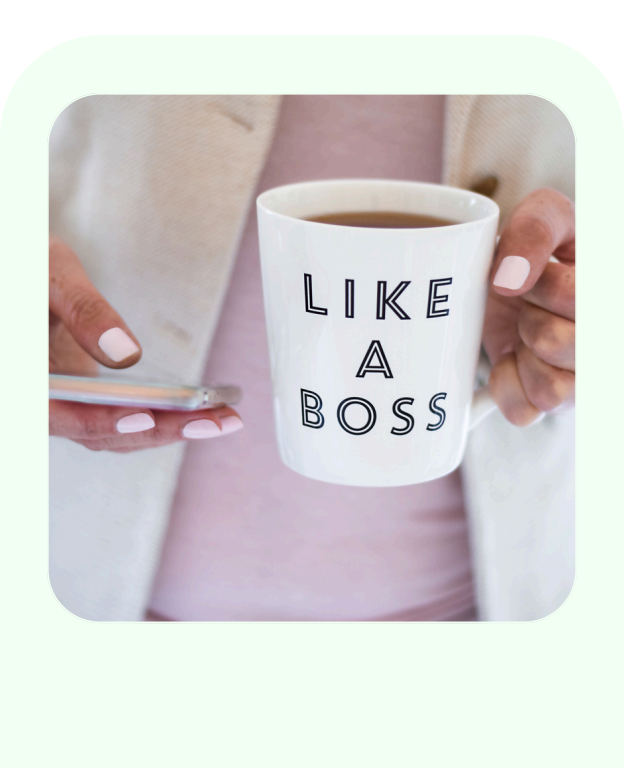

STEP 2 Service set up STEP 3 Payment set up

This tutorial will walk you through setting up payments for your service, ensuring secure and easy transactions for your clients.

www.hylpers.ae

#### PART-TIME SERVICES ON DEMAND.

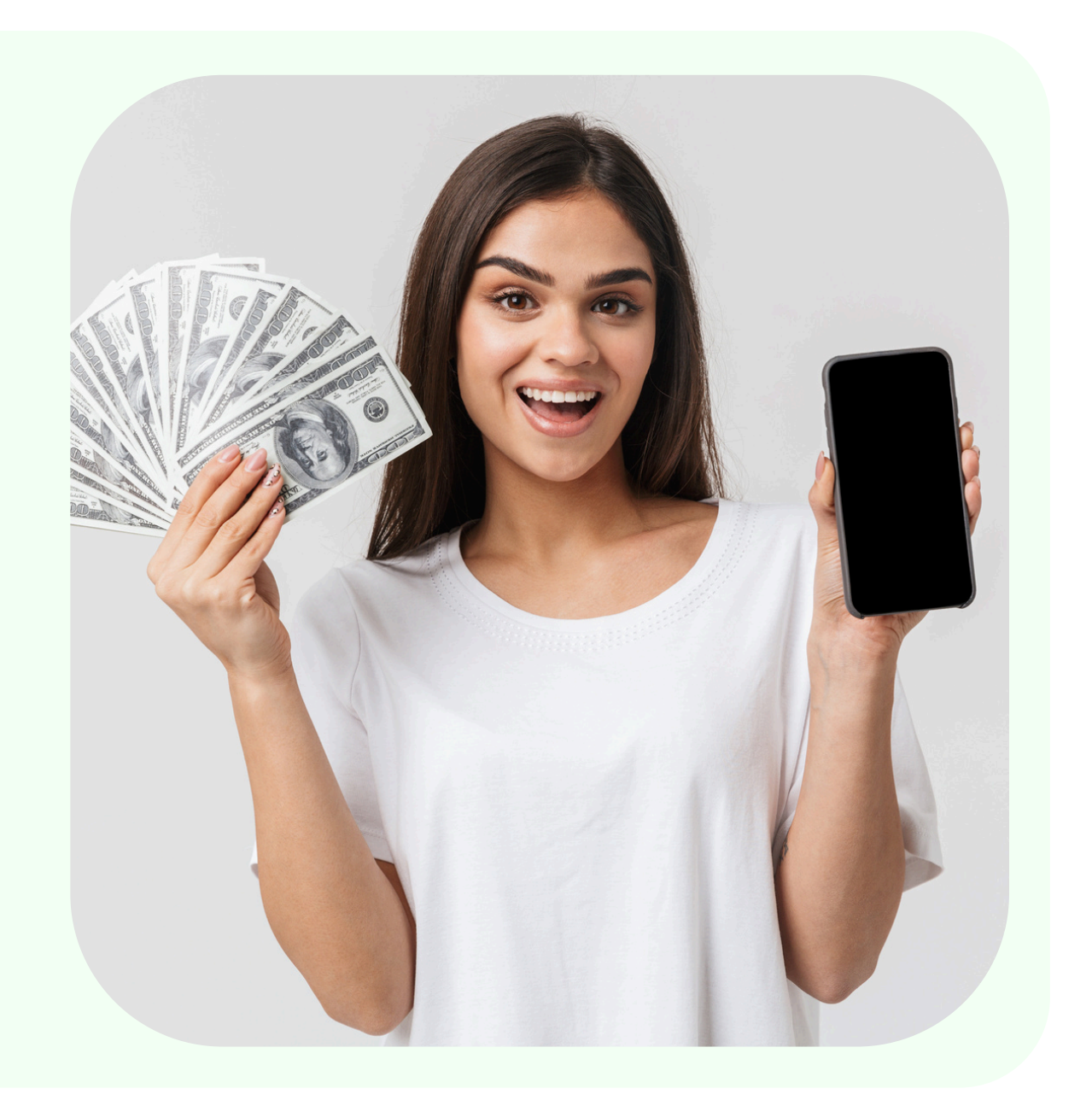

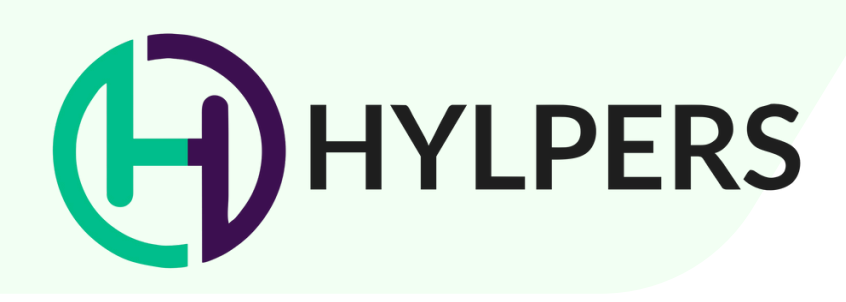

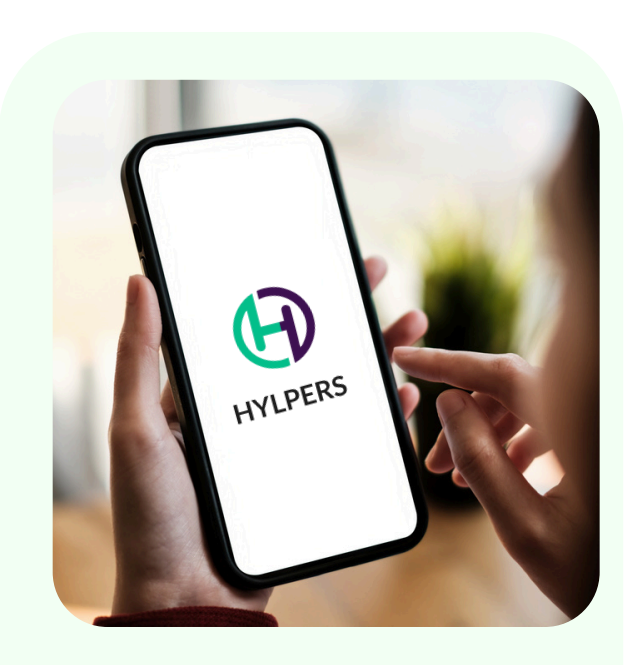

#### **Fill Out Your Details**

- Enter your full name.
- Write your complete address and select it from the drop-down menu. This ensures your location appears correctly on the map.
- Provide a valid email address to receive important updates about messages, payments, and bookings.
- Enter your mobile number, ensuring it matches your Emirates ID or passport.
- Create a strong password with at least 8 characters. Be sure to include:
  - 1. Special characters.
  - 2. Uppercase and lowercase letters and

numbers.

• Click Sign Up once all details are filled.

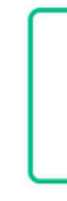

Cho tuto

#### PART-TIME SERVICES ON DEMAND.

| GN UP                                                                               | X                                                                        |
|-------------------------------------------------------------------------------------|--------------------------------------------------------------------------|
| PROVIDER                                                                            | SEEKER                                                                   |
| oose this option to offer your services, like<br>pring, cleaning, or other skills.  | e Choose this option to hire a tutor, cleaner, or other services.        |
| First Name                                                                          | Last Name                                                                |
| Email                                                                               |                                                                          |
| One Time Password                                                                   |                                                                          |
| Enter your email, then click the 'Genero<br>receive an OTP via email. Enter the OTF | ate One-Time Password' button below to<br>P in the field provided below. |
| Enter One Time Passwor                                                              | d here                                                                   |

Generate One time Password to Confirm Email

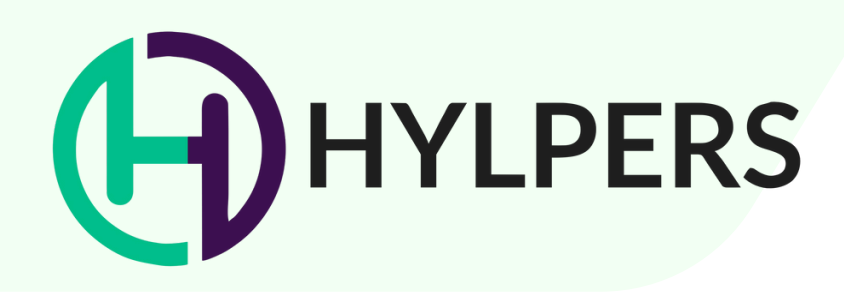

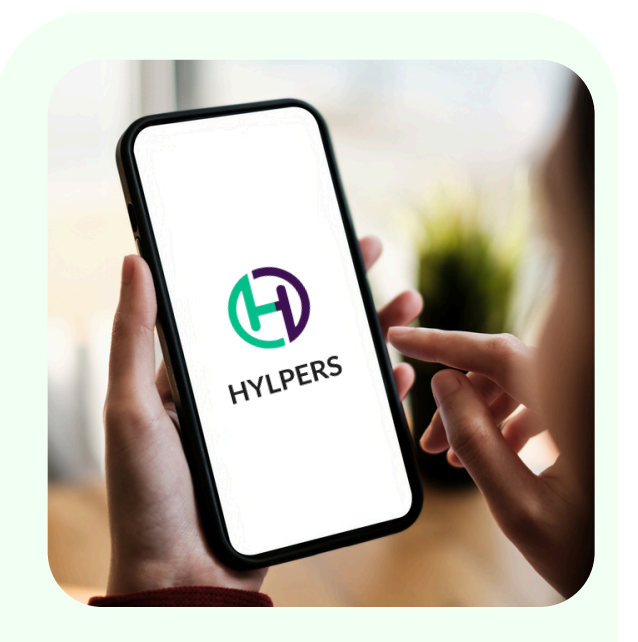

#### **Complete Your Profile**

After signing up:

- 1. Go to your profile and fill in all the empty fields.
- 2. Upload a professional profile picture that showcases your personality and services.

#### **PROVIDER BIO**

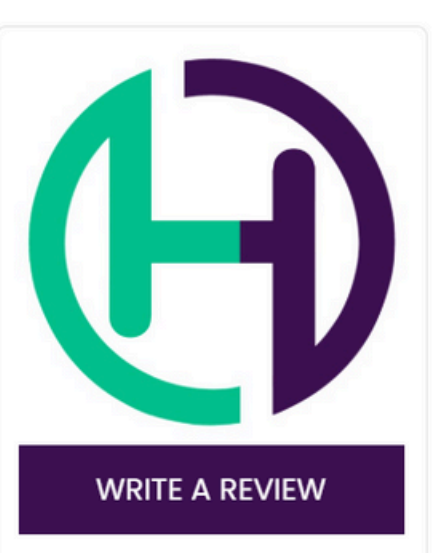

#### JUAN DELA CRUZ

Services: Baby Sitter

I offer a range of creative services including professional v property photoshoots, and lifestyle videography.

Whether you need someone to polish your videos, capture real estate photos, or create engaging lifestyle content, I'm bring your vision to life with attention to detail and a perso

www.hylpers.ae

#### PART-TIME SERVICES ON DEMAND.

3. Add a tagline that reflects your values or skills.4. Write a short biography explaining your expertise and what makes you stand out.

|                                        | PROVIDER SERVIC     | ES                |
|----------------------------------------|---------------------|-------------------|
|                                        | BABY SITTER         | AED 50.00 3 Hrs   |
| video editing,                         | VIDEO EDITOR        | <b>AED</b> 300.00 |
| e stunning<br>n here to<br>onal touch. | PROPERTY PHOTOSHOOT | AED 500.00        |

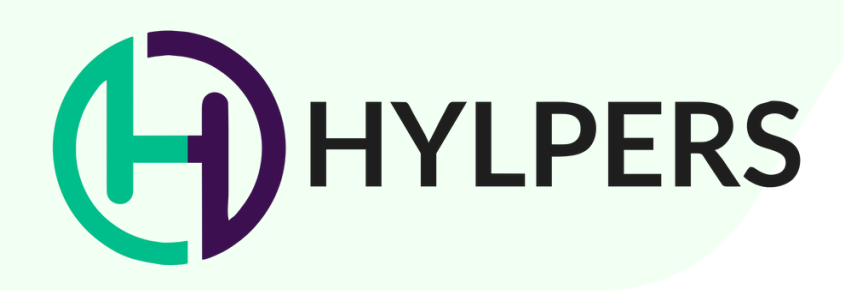

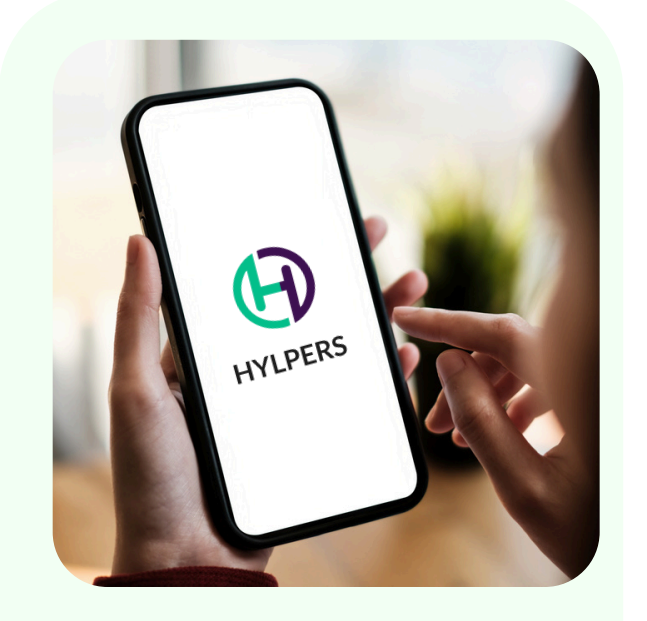

#### Set Your Service Area

• In the "Radius for Service Area" section, define how far you're willing to work. If you're open to working anywhere, set the radius to 0.

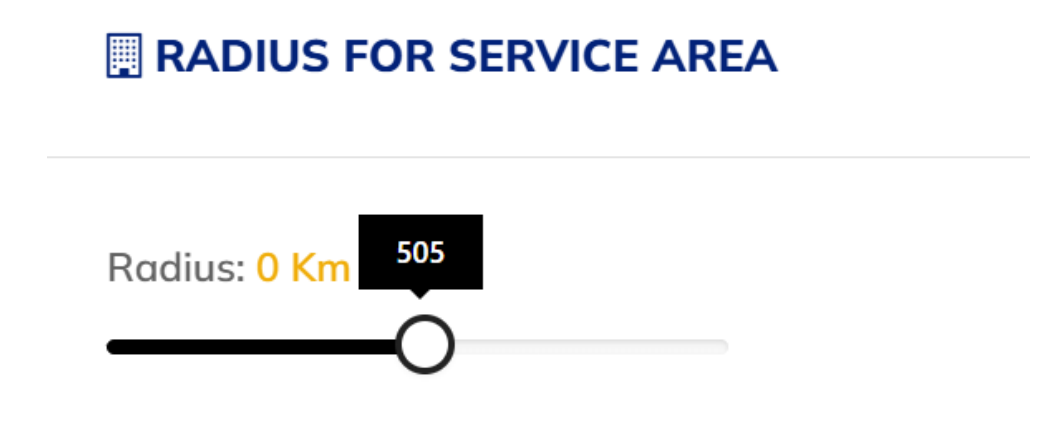

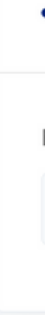

**STEP 1** Profile creation

List Your Languages Include all the languages you speak, including local dialects.

|    | LANGUAGES               |  |
|----|-------------------------|--|
| La | nguages                 |  |
|    | Spanish English Tagalog |  |

www.hylpers.ae

#### PART-TIME SERVICES ON DEMAND.

#### Link Social Media

• Add your social media links to build trust, especially if your services involve working with children.

| SOCIAL MEDIA                             |                                           |
|------------------------------------------|-------------------------------------------|
| Facebook                                 | Instagram                                 |
| f https://www.facebook.com/juandelacruz/ | O https://www.instagram.com/juandelacruz/ |
|                                          |                                           |

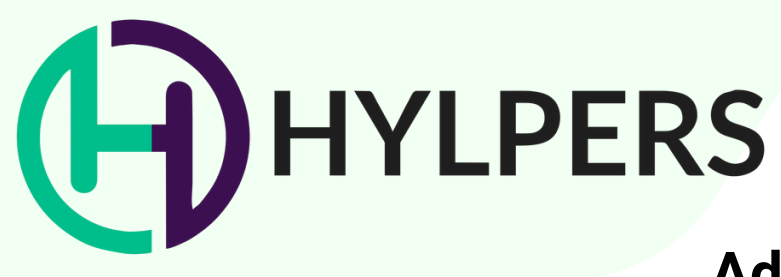

#### **Add Services**

1. Under "My Services," list the services you offer.

2. Set individual hourly rates for each service.

| MY ACCOUNT (PROVIDER)   | Deckhoard Monu =               | 1       |
|-------------------------|--------------------------------|---------|
| DASHBOARD               | ADD NEW GROUP                  | ×       |
| PROFILE SETTINGS Y      | Group Name                     |         |
| SERVICES                | Group Name Property Photoshoot |         |
| BOOKING SETTINGS      Y |                                |         |
|                         | CANCE                          | IL SAVE |

### Set Your Availability

• Mark the days and times you're available to work. Turn off any days you're unavailable.

| MY ACCOUNT (PROVIDER) | M AVAILABILITY                          |                          |         |             |
|-----------------------|-----------------------------------------|--------------------------|---------|-------------|
| B DASHBOARD           |                                         |                          |         |             |
| PROFILE SETTINGS ~    | You need to put available hours for the | e booking system to work |         |             |
| MY SERVICES           | Start Time End Time                     | Select Days              |         |             |
| BOOKING SETTINGS      | Start Time * End Time *                 | Monday                   | Tuesday | U Wednesday |
| BOOKING SETTINGS      | Slot Interval                           | Thursday                 | Friday  | Saturday    |
| AVAILABILITY          | Slot Interval *                         |                          |         |             |
| Sookings              | Max bookings                            | Sunday                   |         |             |

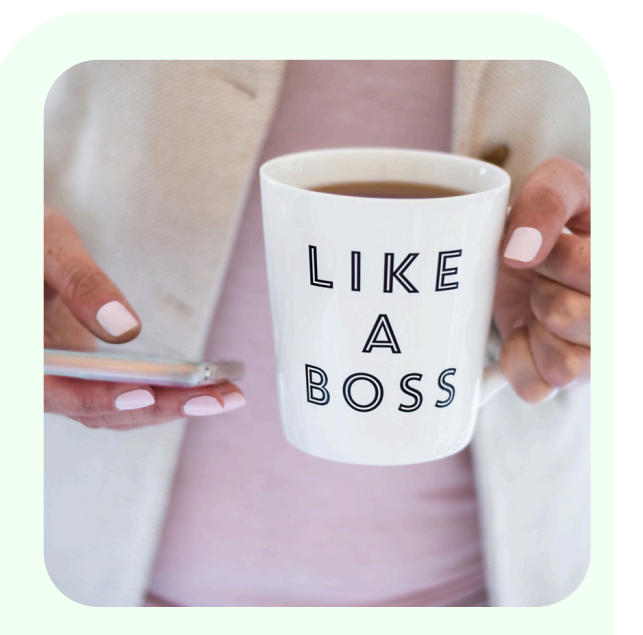

STEP 2 Service setup

#### www.hylpers.ae

#### PART-TIME SERVICES ON DEMAND.

#### **Adjust Your Booking Settings**

- 1. Add a short description for bookings, including any limits or preferences.
- 2. Keep the booking process ON to receive client requests.
- 3. Choose your availability settings:
  - Set your start time.
  - Define whether clients can book one day or multiple days.
  - Choose availability for future bookings (1 or 3 months).
  - $\circ~$  Set buffer time between bookings for rest or

| Service Name        |            |  |
|---------------------|------------|--|
| Property photoshoot |            |  |
| Service Cost        |            |  |
| O Fixed Price       | O Per Hour |  |
| O Item              |            |  |
| Service Cost        |            |  |
| AED 500.00          |            |  |

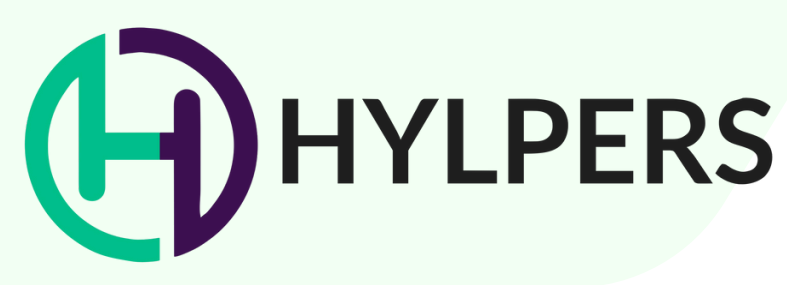

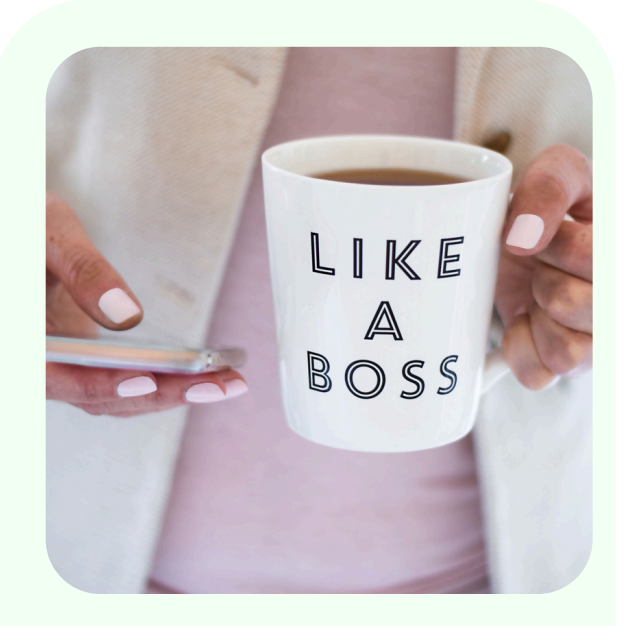

STEP 2 Service setup

#### Track Bookings and Manage Schedules

- View confirmed bookings in the Bookings section.
- Mark completed bookings as "Completed" to process payments.
- 1. Check the Schedule section for an overview of all your bookings

| MY ACCOUNT (PROVIDER) |      |                                                                |                      |
|-----------------------|------|----------------------------------------------------------------|----------------------|
| DASHBOARD             | Show | 10 • entries                                                   |                      |
| PROFILE SETTINGS V    |      | Booking Info                                                   | Payme                |
| MY SERVICES           |      | #1058 Incomplete Booking                                       | AED                  |
| BOOKING SETTINGS ~    |      | Email: Apollo21babao@gmail.com                                 | Providers            |
| BOOKING SETTINGS      |      | <ul> <li>Phone: 522575408</li> <li>Date: 1970-01-01</li> </ul> | Payment<br>Admin pa  |
|                       |      | • Time: 12:00 pm TO 1:00 pm                                    | Transacti<br>79C2A31 |

www.hylpers.ae

#### PART-TIME SERVICES ON DEMAND.

| Search: |  |
|---------|--|
|         |  |

#### nent Info

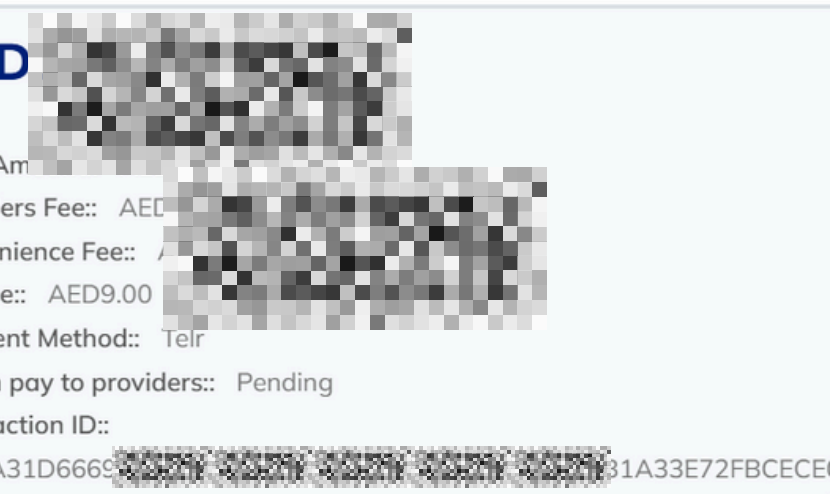

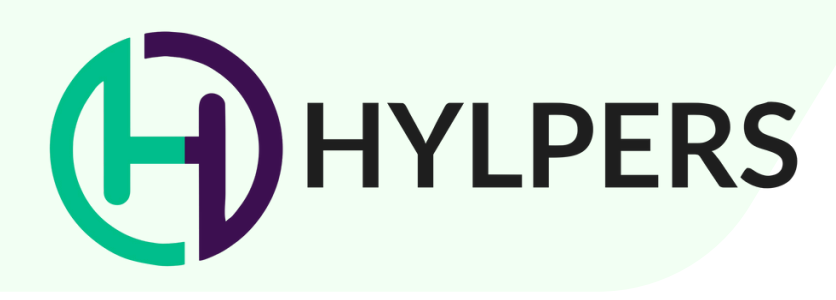

#### **Set Business Hours**

• Update your business hours to let clients know when they can book your services.

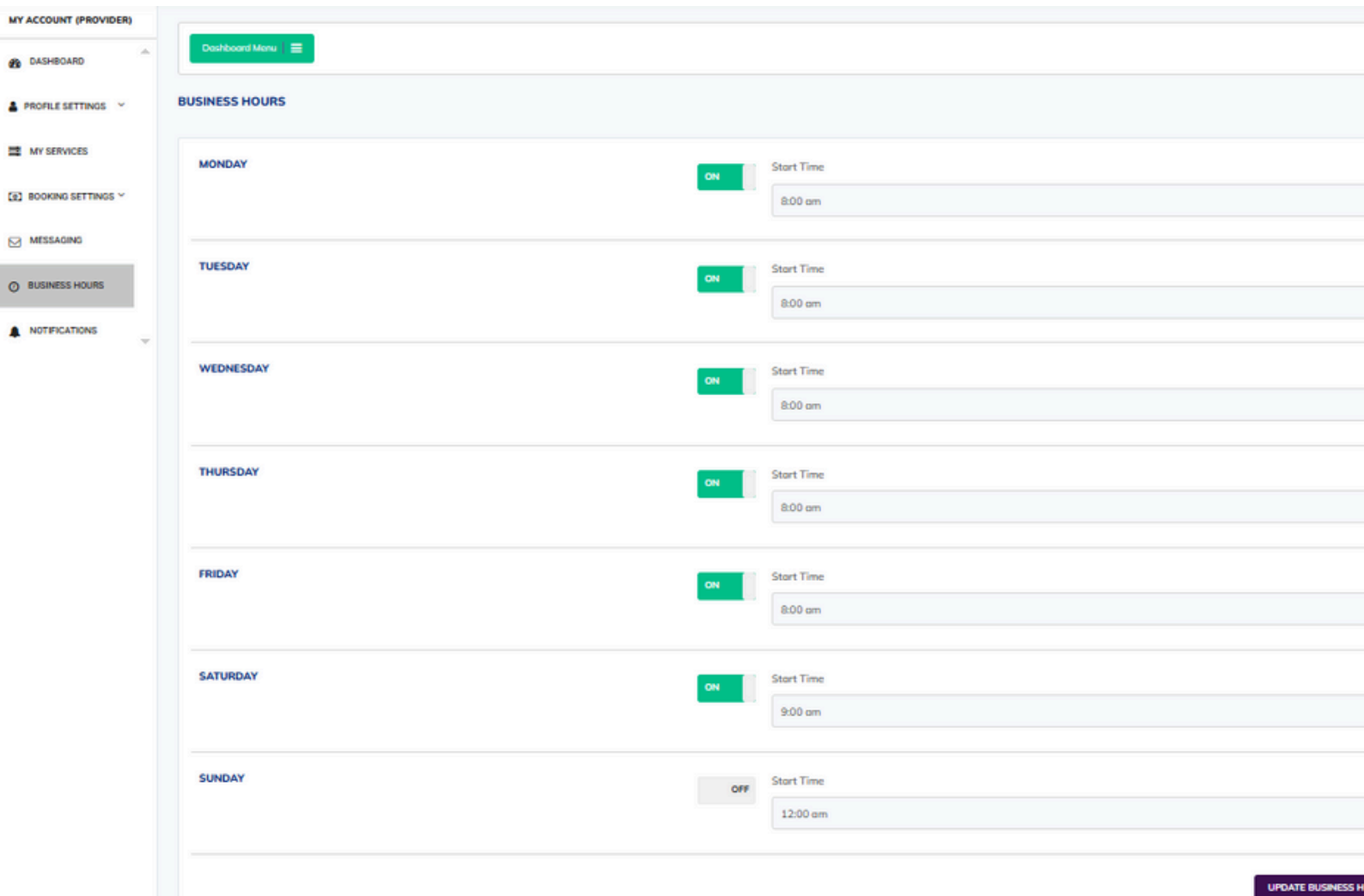

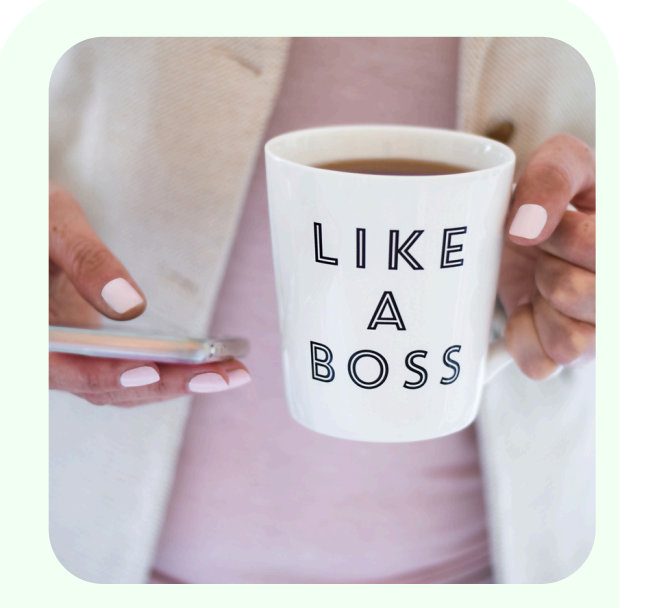

STEP 2 Service setup

www.hylpers.ae

#### PART-TIME SERVICES ON DEMAND.

|        |          | Jenica Babaa   U |
|--------|----------|------------------|
|        |          |                  |
|        | End Time |                  |
| -      | 11:00 pm | •                |
|        |          |                  |
|        | End Time |                  |
| -      | 11:00 pm |                  |
|        |          |                  |
|        | End Time | _                |
|        | 11:00 pm |                  |
|        |          |                  |
|        | End Time | _                |
| -      | 11:00 pm |                  |
|        |          |                  |
|        | End Time |                  |
| -      | 11:00 pm | •                |
|        |          |                  |
|        | End Time | _                |
| -      | 10:00 pm | •                |
|        |          |                  |
|        | End Time | _                |
|        | 12:00 am | •                |
| ours C |          |                  |

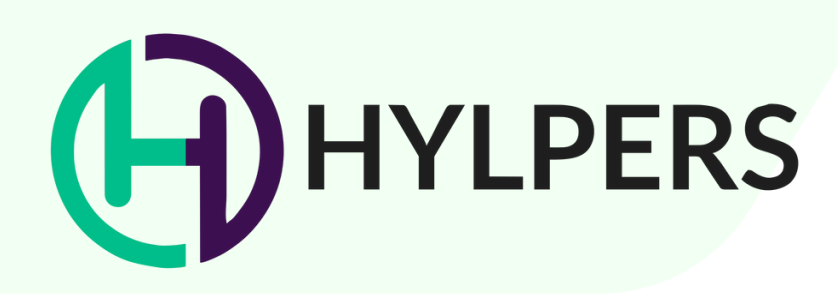

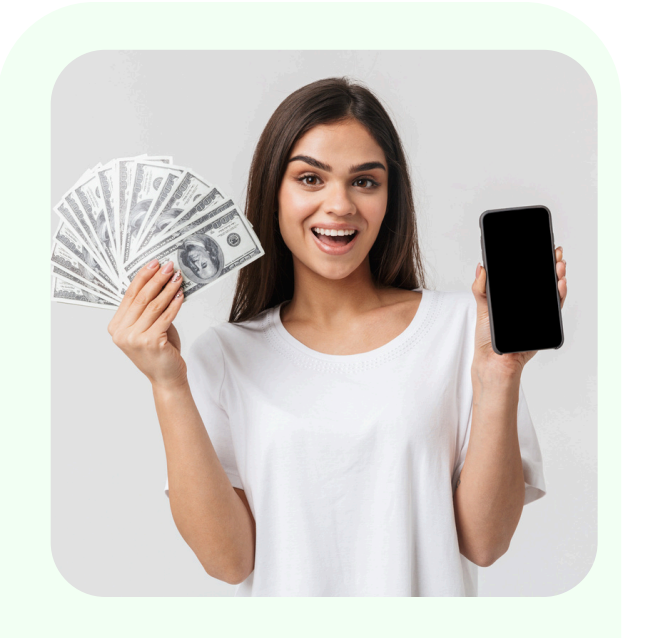

STEP 3 Payment setup

#### **Telr Payment Setup**

- 1. After completing your profile, look for an email from Telr.
- 2. Follow the link and provide your bank details:
  - Bank name, account number, SWIFT code, and IBAN.
- 3. Under "Company Type," select Individual.
- 4. Upload the required documents:
  - Emirates ID.
  - A 1-month recent bank statement.
  - Hylpers' terms and conditions (downloaded as a PDF from the website).
  - A copy of your passport.

5. Generate and enter the verification code from your email. Confirm your details, then click Submit.

Approval typically takes 1-3 days. Once approved, you'll be notified via email and can begin accepting bookings and payments.

#### PART-TIME SERVICES ON DEMAND.

## New beneficiary – KYC application – 🗘 Accept TnC

#### Telr

To: Me ✓

℅ 1:15 PM

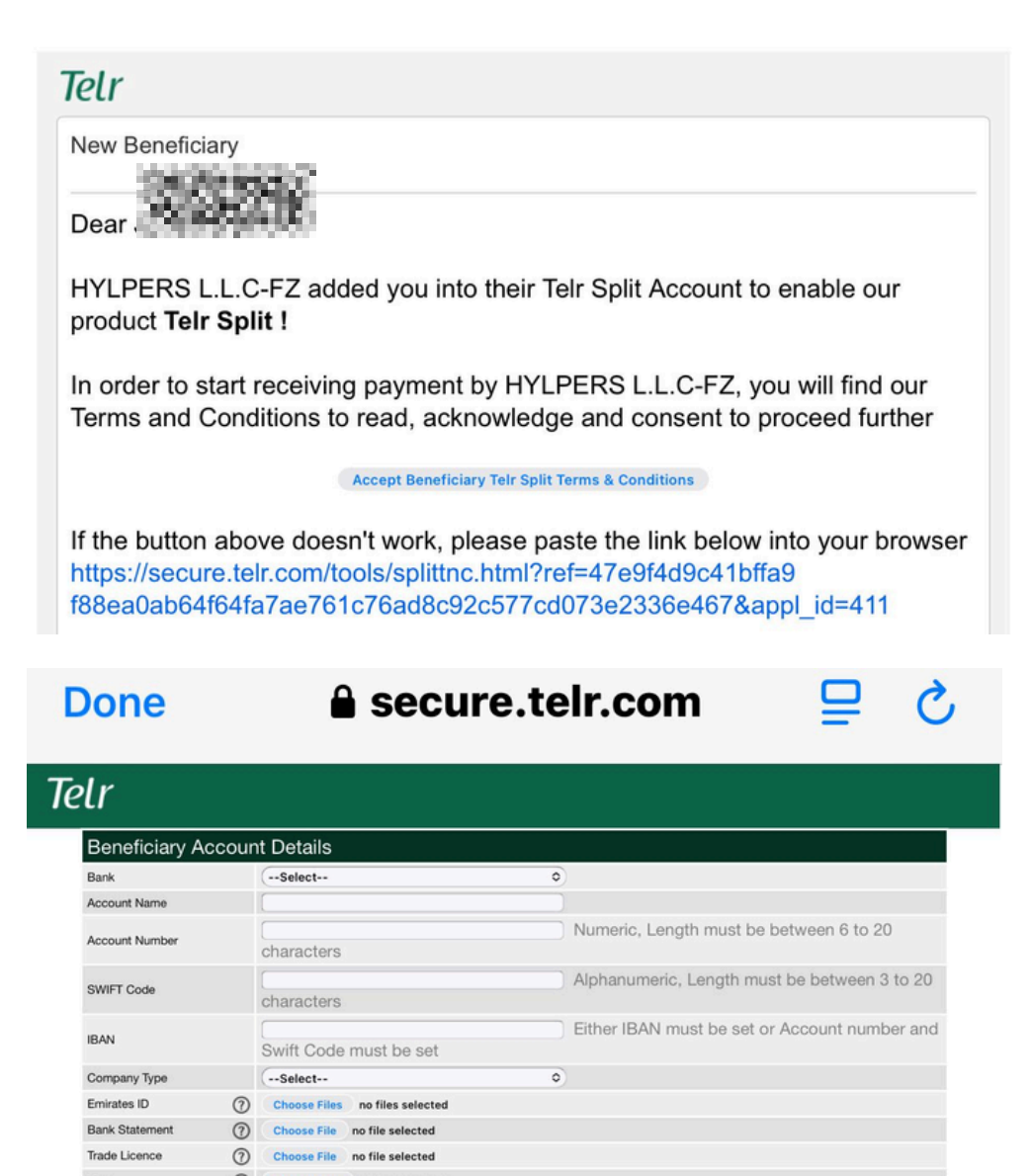

Code Verify Generate Code Generate and Verify Code before submittir

By clicking on the check box you agree that the details provided above are correct and Telr will not be responsible for settling the amount into an unknown account due to incorrect details.

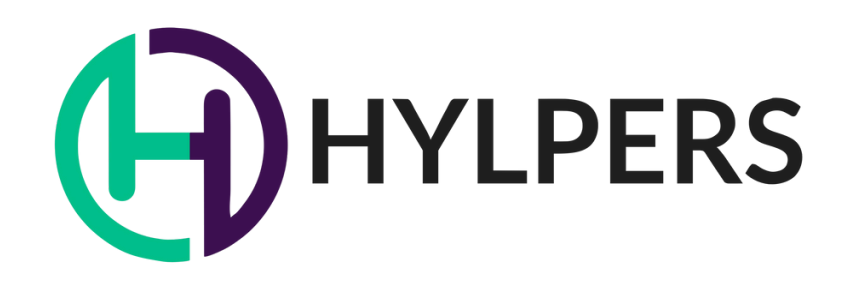

# HAPPY HELPING!

Thank you for choosing Hylpers.ae. We're excited to have you onboard and look forward to seeing you succeed. If you have any questions, feel free to contact our support team.

For more information, visit Hylpers.ae.

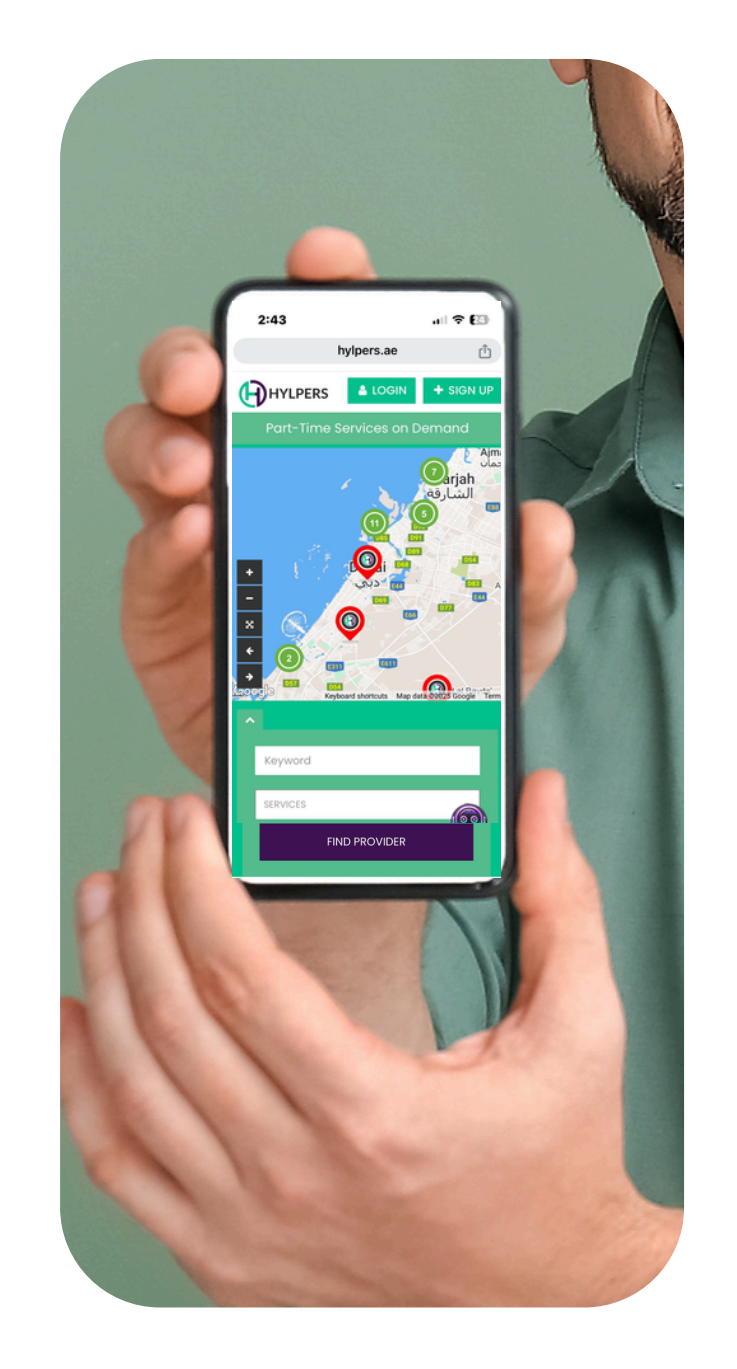

#### PART-TIME SERVICES ON DEMAND.

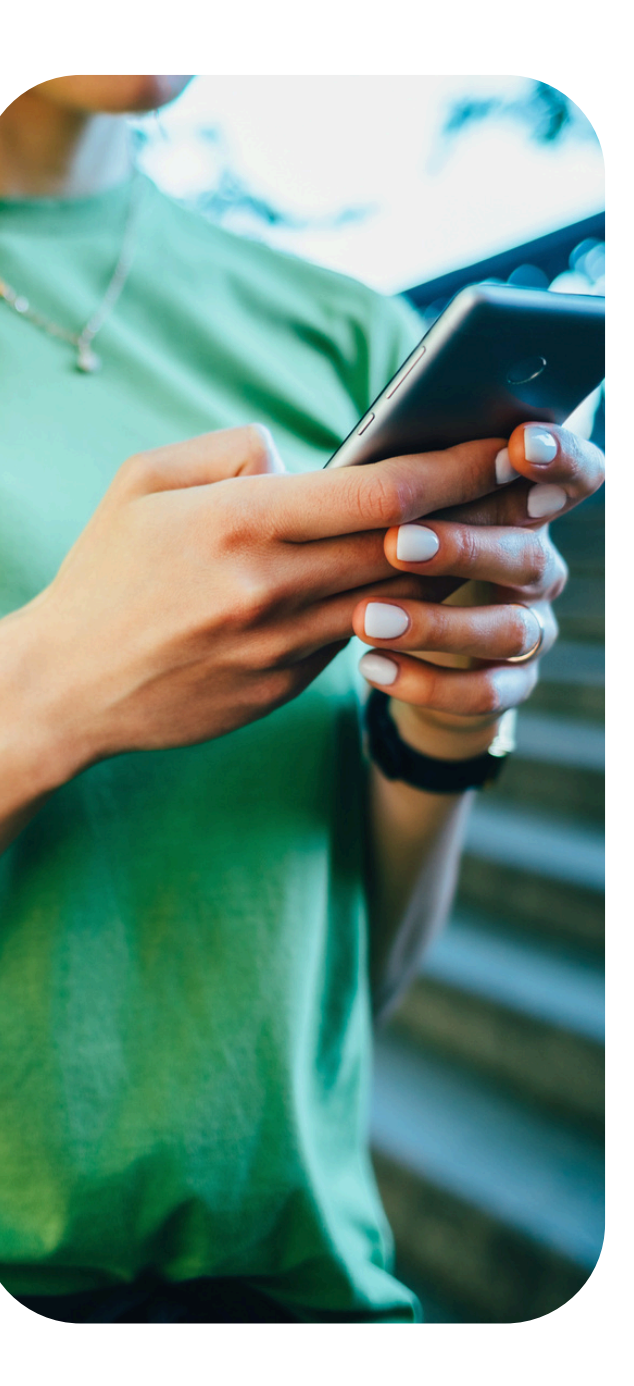

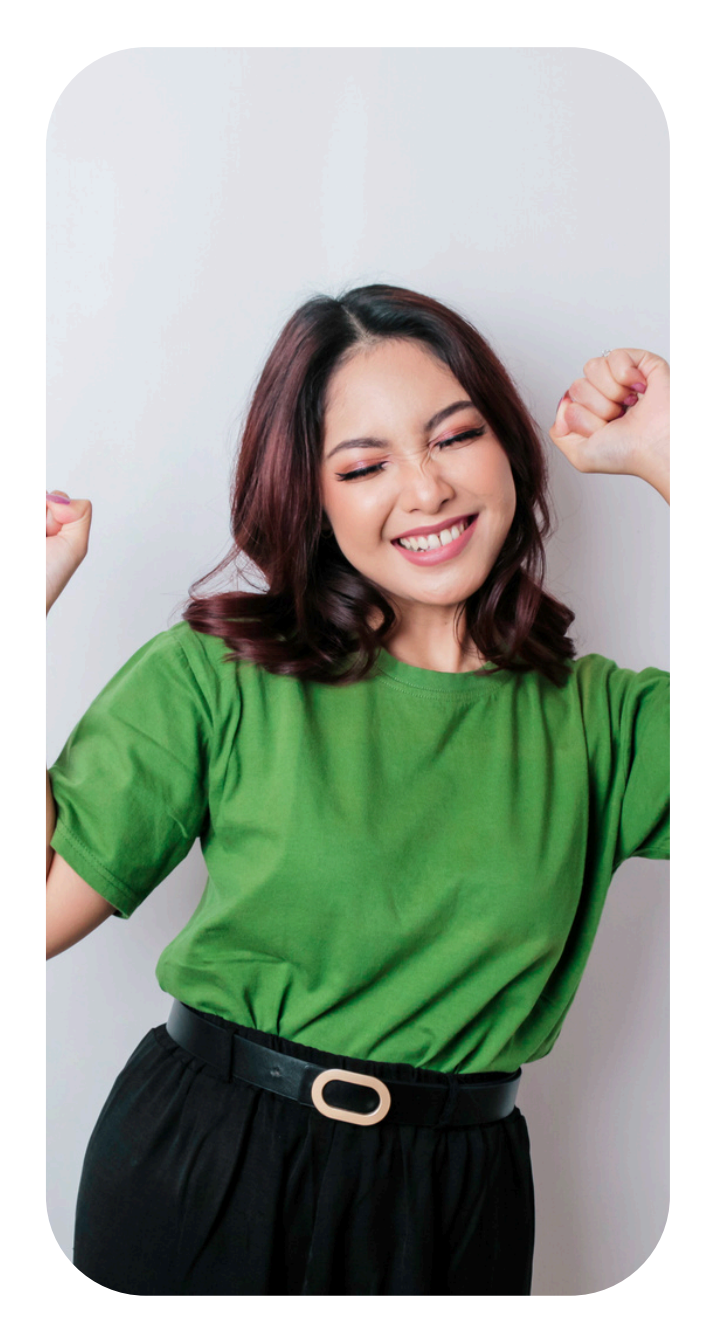